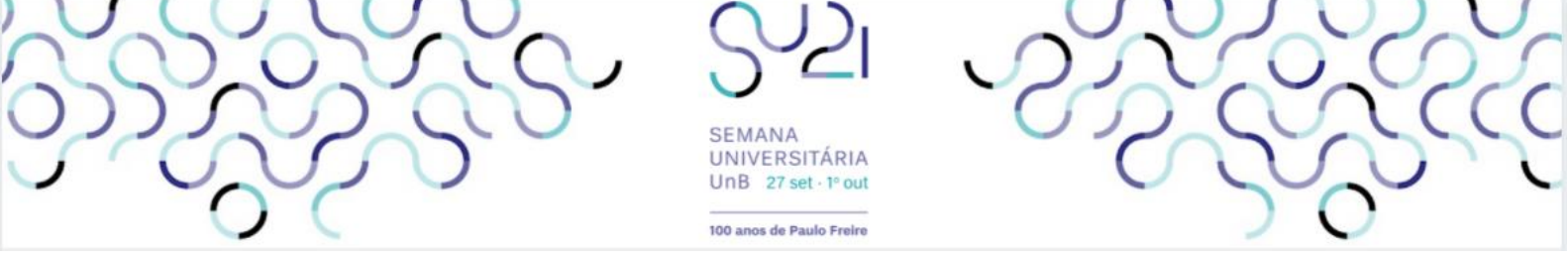

### Prezados,

Hoje, iniciamos a Semana Nacional de Educação em Equilíbrio Trabalho-Família, iniciativa do Ministério da Mulher, da Família e dos Direitos Humanos (MMFDH), em parceria com a Semana Universitária - Edição 2021 da Universidade de Brasília (UnB).

De 27 a 29 de setembro, serão realizadas cinco mesas redondas sobre o tema, com transmissão pelas redes sociais do MMFDH e da UnB.

# **PROGRAMAÇÃO**

1.Trabalho e família: implicações para o bem-estar, desempenho no trabalho e funcionamento familiar Data: 27 de setembro, das 14h às 16h

2.Oportunidades de aprendizagem na pandemia da COVID-19 e teletrabalho: competências profissionais na promoção do equilíbrio trabalhofamília

Data: 28 de setembro, das 10h às 12h

3.Políticas públicas para o Enriquecimento/Conciliação trabalho-família: oportunidades e desafios Data: 28 de setembro, das 14h às 16h

4.A atuação dos stakeholders em políticas públicas para a relação trabalho-família: diálogos e cooperação Data: 29 de setembro, das 10h às 12h

5.Enriquecimento/conciliação trabalho-família: relato de experiências Data: 29 de setembro, das 14h às 16h

Todas as mesas serão transmitidas pelo YouTube, mas para receber certificado de participação é necessário estar inscrito e registrar frequência durante o evento.

Para realizar sua inscrição, cadastre-se no sistema SIGAA, acesse a lista de atividades gerais e busque as mesas ofertadas. Se preferir, verifique no tutorial abaixo o passo a passo para a inscrição.

# ATENÇÃO:

A plataforma hospeda todas as atividades acadêmicas da UnB e devido à quantidade de acessos poderá apresentar lentidão (acompanhe pela barra de status de carregamento do site).

#### Passo a passo para a inscrição:

 Acesse o SIGAA no link <u>https://sig.unb.br/sigaa/public/extensao/loginCursosEventosExtensao.jsf</u> e clique em "<u>ainda não possuo cadastrol</u>":

|                 | Universidade de Brasília                                                                                                    | Brasília, 04 de Agosto de 2020                                                                                                  |
|-----------------|----------------------------------------------------------------------------------------------------|----------------------------------------------------------------------------------------------------|
| UnB             | SIGAA<br>Sistema Integrado de Gestão de Atividades Acadêmicas                                                                                                    | soas<br>ual Login                                                                                                    |
| ÁREA DE L       | ogin para Acesso à Inscrição em Cursos e Eventos de Extensão                                                                                                    |                                                                                                    |
|                 | Caro visitante,<br>Para acessar a área de inscritos em cursos e eventos de extensão é necessário realizar<br>A partir da área de gerenciamento será possível se inscrever nos curso e eventos aberto<br>acompanhar as suas inscrições já realizadas. | o <i>login</i> no sistema.<br>os, bem como                                                                                      |
|                 | INFORME SEU E-MAIL E SENHA         E-mail:         Senha:         Senha:         Esqueci minha senhal         Ainda não possuo cadastro!         <         voltar ao menu principal                                                                  | Clique aqui para se cadastrar.<br>Caso já tenha cadastro,<br>insira seu e-mail e senha nos<br>campos acima e clique em "Entrar" |
| SIGAA   Secreta | aria de Tecnologia da Informação - STI - (61) 3107-0038 / (61) 3107-0039 / (61) 3107-0040   Copy<br>v3.49.8.17                                                                                                    | right © 2006-2020 - UFRN - app12_Prod.sigaa06                                                                                   |

Imagem 1 – Tela principal de acesso ao sistema SIGAA

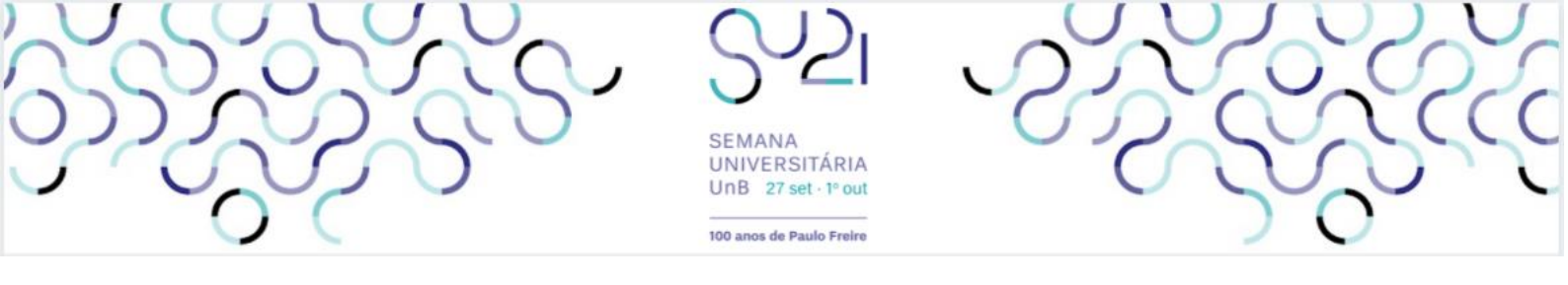

2) Preencha os dados solicitados:

| Formulário de Cada                              | STRO                                                                  |
|-------------------------------------------------|-----------------------------------------------------------------------|
| DADOS PESSOAIS                                  |                                                                       |
| Estrangeiro:                                    |                                                                       |
| CPF: *                                          | Para fazer o cadastro no SIGAA,<br>o participante deverá preencher as |
| Nome *<br>Completo:<br>Data de *<br>Nascimento: | informações solicitadas neste<br>formulário.                          |
| ENDEREÇO                                        |                                                                       |
| CEP: *                                          | ado)                                                                  |
| Rua/Av.: *                                      | Número: *                                                             |
| Bairro: *                                       |                                                                       |
| Complemento:                                    |                                                                       |
| UF: * Distrito Federal                          | Município: * BRASÍLIA 🗸                                               |
| Contato                                         |                                                                       |
| Telefone Fixo: (xx)xxxx-xxxx                    | Celular: (xx)xxxx-xxxx                                                |
| AUTENTICAÇÃO                                    |                                                                       |
| E-mail: *                                       |                                                                       |
| Confirmação de E-mail: *                        |                                                                       |
| Senha: *                                        |                                                                       |
| Confirmação de Senha:                           |                                                                       |
|                                                 | Após preencher, deverá clicar em                                      |
| Cadastrad                                       | "Cadastrar" e um e-mail de confirmação                                |
| Cadastian                                       |                                                                       |

Imagem 2 – Tela de Formulário de Cadastro

3) Após receber o e-mail com a confirmação do cadastro e clicar no link enviado, acesse o sistema com o e-mail e a senha informados:

|                 | Universidade de Brasília                                                                                                    | Brasília, 04 de Agosto de 2020                                                                                                    |
|-----------------|----------------------------------------------------------------------------------------------------|----------------------------------------------------------------------------------------------------|
| UnB             | SIGAA<br>Sistema Integrado de Gestão de Atividades Acadêmicas                                                                                                    | n                                                                                                    |
| ÁREA DE L       | ogin para Acesso à Inscrição em Cursos e Eventos de Extensão                                                                                                    |                                                                                                    |
|                 | Caro visitante,<br>Para acessar a área de inscritos em cursos e eventos de extensão é necessário realizar o login no sis<br>A partir da área de gerenciamento será possível se inscrever nos curso e eventos abertos, bem como<br>acompanhar as suas inscrições já realizadas.<br>INFORME SEU E-MAIL E SENHA<br>E-mail:<br>Senha:<br>Esqueci minha senhal Ainda não possuo cadastro! | tema.<br>Após clicar no link de confirmação<br>enviado para o e-mail cadastrado,<br>o interessado deverá entrar com seu<br>login e senha e clicar em "Entrar" |
|                 | << voltar ao menu principal                                                                                                    |                                                                                                    |
| SIGAA   Secreta | aria de Tecnologia da Informação - STI - (61) 3107-0038 / (61) 3107-0039 / (61) 3107-0040   Copyright © 2006                                                                                                    | -2020 - UFRN - app12_Prod.sigaa06                                                                                                    |
|                 | v3.49.8.17                                                                                                    |                                                                                                    |
|                 |                                                                                                    |                                                                                                    |
|                 |                                                                                                    |                                                                                                    |

Imagem 3 – Tela principal de acesso ao sistema SIGAA

4) Após realizar o acesso, clique na área de "Cursos e Eventos Abertos" e busque a atividade de seu interesse. Clicando no ícone da "seta verde", é possível se inscrever na ação.

|                                                                                             | SEMANA<br>UNIVERSITÁRIA<br>UnB 27 set · 1° out                                                                                                    |
|---------------------------------------------------------------------------------------------|----------------------------------------------------------------------------------------------------|
| Universida<br>UnB SIGA<br>Sistema Ir                                                        | de de Brasilia Brasilia, 04 de Agosto de 2020<br>A Acessível para pessoas<br>tegrado de Gestão de Atividades Acadêmicas<br>Com delicência visual<br>Cuto                              |
| ALTERAR CADASTRO<br>CURSOS E EVENTOS ABERTOS<br>MEUS CURSOS E EVENTOS                       | Seja bem-vindo(a)<br>Por esta área interna, é possível se inscrever em cursos e eventos de extensão, consultar as ações já inscritas,<br>emitir certificados, entre outras operações. |
| Ao entrar, deverá clicar em<br>"Cursos e Eventos Abertos"<br>SIGAA   Secretaria de Tecnolog | Página Inicial<br>ia da Informação - STI - (61) 3107-0038 / (61) 3107-0039 / (61) 3107-0040   Copyright © 2006-2020 - UFRN - app12_Prod.sigaa06                                       |

Imagem 4 – Tela de acesso a "Cursos e Eventos Abertos"

Obs.: O carregamento das atividades em aberto pode demorar. Não feche a página.

5) Após o carregamento das atividades com inscrições abertas, para localizar as mesas de seu interesse, sugere-se utilizar preferencialmente o atalho Ctrl+F (no Google Chrome) ou a ferramenta de busca do próprio site:

|                                                                                                    | Universidade de Brasilia                                                                                                    |                                                                                                    |                                                                                                    |                                                                                                    | Bras                                                           | ília, 27 de Set                                | embro de 2021                                                              |
|----------------------------------------------------------------------------------------------------|----------------------------------------------------------------------------------------------------|----------------------------------------------------------------------------------------------------|----------------------------------------------------------------------------------------------------|----------------------------------------------------------------------------------------------------|----------------------------------------------------------------|------------------------------------------------|----------------------------------------------------------------------------|
| UnB                                                                                                    | SIGAA<br>Sistema Integrado de Gestão de Atividades A                                                                                                    | Acadêmicas                                                                                                    |                                                                                                    |                                                                                                    | Acessívi<br>com dei                                            | el para pessoas<br>ficiência visual            | Login >                                                                    |
| Particip                                                                                                    | ante: thiciane.torres@gmail.com                                                                                                    |                                                                                                    |                                                                                                    |                                                                                                    |                                                                |                                                | SAIR                                                                       |
| LISTA DE                                                                                                    | Cursos e Eventos de Extensão com Períodos d                                                                                                    | E INSCRIÇÃO                                                                                                    | ABERTOS                                                                                                    |                                                                                                    |                                                                |                                                |                                                                            |
|                                                                                                    | Caro Usuário(a),<br>Abaixo estão listados os cursos ou eventos de exi<br>Os cursos e eventos listados em <b>verde</b> são curso<br><b>Observação:</b> Caso o curso ou evento possua min<br>inscrição na atividade principal.                                                                                                    | tensão que post<br>s ou eventos cu<br>ni atividades, só                                                            | suem períodos de<br>uja inscrição já fo<br>ó será possível se                                                                                                    | e inscrição a<br>vi realizada.<br>e inscrever r                                                                                                    | abertos.<br>nelas após reali                                   | zar                                            |                                                                            |
|                                                                                                    | BUSCA POR I Titulo da Ação: Tipo de Atividade: Atividade: Coordenador: Periodo: Busca Por Atividade: Busca Por Atividade: Busca Por Ati | Ações de Ex                                                                                                    | (TENSÃO                                                                                                    |                                                                                                    |                                                                |                                                |                                                                            |
|                                                                                                    |                                                                                                    | Filtrar                                                                                                    |                                                                                                    |                                                                                                    |                                                                |                                                |                                                                            |
|                                                                                                    | 🕲: Inscrever-se 🔍: Ver Deta                                                                                                    |                                                                                                    |                                                                                                    |                                                                                                    |                                                                |                                                |                                                                            |
| <b>▼</b> /11                                                                                                    | 🍓 : Visualizar Períodos de Ins<br>Inscriçõe                                                                                                    | ilhes do Curso<br>crição Aberto<br>s Abertas (                                                                     | o u Evento de l<br>s para as Mini /<br>658 )<br>Inscrições                                                                                                    | Extensão.<br>Atividades                                                                                                    | Vagas                                                          | _                                              | _                                                                          |
| Título<br>Palestra 1 de l                                                                                                    | 🎕 : Visualizar Períodos de Ins<br>Inscriçõe                                                                                                    | ilhes do Curso<br>crição Aberto<br>s Abertas (<br>Tipo                                                             | o u Evento de l<br>s para as Mini /<br>658 )<br>Inscrições<br>até                                                                                                    | Extensão.<br>Atividades<br>Total Apr                                                                                                    | Vagas<br>ovadas Pend                                           | entes Resta                                    | ntes                                                                       |
| Título<br>Palestra 1 de l<br>Coordenação: AD                                                                                                    | د Visualizar Períodos de Ins<br>Iwscriçõe<br>طecânica dos Fluidos: Linhas de Pesquisas Atuais<br>الاسم Posseeon Rosa                                                                                                    | ilhes do Curso<br>crição Aberto<br>s Abertas (<br>Tipo<br>EVENTO                                                   | 658 )<br>Inscrições<br>até<br>27/09/2021                                                                                                    | Extensão.<br>Atividades<br>Total Apr<br>100                                                                                                    | Vagas<br>rovadas Pend<br>79                                    | <b>entes Resta</b><br>0                        | ntes<br>21 🔾 🥥                                                             |
| Título<br>Palestra 1 de l<br>Coordenação: ADI<br>Pinturas e Gra<br>Coordenação: CLA                                                                                                    | Visualizar Períodos de Ins<br>Inscriçõe<br>Aecânica dos Fluidos: Linhas de Pesquisas Atuais<br>RANO POSSEEON ROSA<br>fismos Indígenas na UnB: Resistência e Ancestralidade<br>UDA AREGIMA NUMES DOS SANTOS REMULT                                                                                                    | ilhes do Curso<br>crição Aberto<br>s Abertas (<br>Tipo<br>EVENTO<br>EVENTO                                         | 658 )<br>Inscrições<br>até<br>27/09/2021<br>27/09/2021                                                                                                    | Total Apr<br>100<br>150                                                                                                    | Vagas<br>rovadas Pend<br>79<br>52                              | entes Resta<br>0                               | ntes<br>21 🔍 🌍<br>98 🔍 🏈                                                   |
| Título<br>Palestra 1 de l<br>Coordenação: ADI<br>Pinturas e Gra<br>Coordenação: CLJ<br>Curso de Pythi<br>Coordenação: ADI                                                                                                    | Visualizar Períodos de Ins<br>Inscriçõe<br>Mecânica dos Fluidos: Linhas de Pesquisas Atuais<br>RANO POSSEEON ROSA<br>Isimos Indígenas na UnB: Resistência e Ancestralidade<br>UDIA REGINA NUNES DOS SANTOS RENAULT<br>on para Iniciantes<br>RANO POSSEEON ROSA                                                                                                    | Ilhes do Curso<br>crição Aberto<br>s Abertas (<br>Tipo<br>EVENTO<br>EVENTO<br>EVENTO                               | 600 Evento de l<br>s para as Mini /<br>658 )<br>Inscrições<br>até<br>27/09/2021<br>27/09/2021<br>27/09/2021                                                                                                    | Total Apr<br>100<br>150                                                                                                    | Vagas<br>ovadas Pend<br>79<br>52<br>150                        | entes Resta<br>0<br>0                          | ntes<br>21 📿 🏈<br>98 📿 🏈<br>0 📿 🏈                                          |
| Título<br>Palestra 1 de l<br>Coordenação: AD<br>Pinturas e Gra<br>Coordenação: AD<br>Interfaces pro<br>Coordenação: AD                                                                                                    | Visualizar Periodos de Ins<br>Inscriçõe<br>tecânica dos Fluidos: Linhas de Pesquisas Atuais<br>tiano POSSEBON ROSA<br>tismos Indígenas na UnB: Resistência e Ancestralidade<br>uDA REGIMA NURES DOS SANTOS RENAULT<br>on para Iniciantes<br>RIANO POSSEBON ROSA<br>dutivas - Usando o Autohotkey.<br>RIANO POSSEBOR ROSA                                                                                                    | Ilhes do Curso<br>cerição Aberto<br>s Abertas (<br>Tipo<br>evento<br>evento<br>evento<br>evento                    | Sou Evento de l           s para as Mini /           658 )           Inscrições<br>até           27/09/2021           27/09/2021           27/09/2021           27/09/2021           27/09/2021           27/09/2021                                                                                                    | Total Apr<br>100<br>150<br>100                                                                                                    | Vagas<br>ovadas Pend<br>79<br>52<br>150<br>14                  | entes Resta<br>0<br>0<br>0                     | ntes<br>21 Q @<br>98 Q @<br>0 Q @<br>86 Q @                                |
| Título<br>Palestra 1 de l<br>Coordenação: AD<br>Pinturas e Gra<br>Coordenação: AD<br>Interfaces pro<br>Coordenação: AD<br>Introdução ao<br>Fontes Renová<br>Coordenação: FR                                                                                                    | Visualizar Períodos de Ins     Inscriçõe  Aecânica dos Fluidos: Linhas de Pesquisas Atuais  (LANO POSSEEON ROSA ISIMO TONGENA DOS SANTOS RENAULT On para Iniciantes ILANO POSSEEON ROSA dutivas - Usando o Autohotkey. RIANO POSSEBON ROSA E Studos de Microrredes Elétricas com Inserção de veis MICIS ARODY MORENO VASQUEZ                                                                                                    | ilhes do Curso<br>crição Aberto<br>s Abertas (<br>Tipo<br>EVENTO<br>EVENTO<br>EVENTO<br>EVENTO<br>EVENTO           | Sou Evento de l           s para as Mini /           658 )           Inscrições<br>até           27/09/2021           27/09/2021           27/09/2021           27/09/2021           27/09/2021           27/09/2021           27/09/2021           27/09/2021           27/09/2021           27/09/2021                        | Total Apr<br>100<br>150<br>100<br>100<br>100                                                                                                    | Vagas<br>rovadas Pend<br>79<br>52<br>150<br>14<br>25           | entes Resta<br>0<br>0<br>0<br>0                | ntes<br>21 Q @<br>98 Q @<br>0 Q @<br>86 Q @<br>75 Q @                      |
| Título<br>Palestra 1 de l<br>Coordenação: AD<br>Pinturas e Gra<br>Coordenação: AD<br>Interfaces pro<br>Coordenação: AD<br>Introdução ao<br>Fontes Renové<br>Coordenação: FR/<br>Saneamento A<br>Conceitos, Imp<br>Coordenação: RI/                                                                                     | Visualizar Periodos de Ins     Inscraçõe      Accânica dos Fluidos: Linhas de Pesquisas Atuais      UANO POSSEBON ROSA      fismos Indígenas na UnB: Resistência e Ancestralidade      UDIA REGINA NURS DOS SANTOS RENAULT     on para Iniciantes      UANO POSSEBON ROSA      dutivas - USando o Autohotkey.      UANO POSSEBON ROSA      s Estudos de Microrredes Elétricas com Inserção de      veis     MOS AROY MORENO VASQUEZ      MOSIADOY MORENO VASQUEZ      Moionato Santos Autohotase      actos e Perspectivas      AROO TEZIM MINOTI                                                                                                    | ilhes do Curso<br>crição Aberto<br>S Abertos (<br>Tipo<br>EVENTO<br>EVENTO<br>EVENTO<br>EVENTO<br>EVENTO<br>EVENTO | Spara as Mini /           658 )           Inscrições até           27/09/2021           27/09/2021           27/09/2021           27/09/2021           27/09/2021           27/09/2021           27/09/2021           27/09/2021           27/09/2021           27/09/2021           27/09/2021                                 | Extensão.<br>Atividades<br>Total Apr<br>100<br>150<br>150<br>100<br>100<br>90                                                                                  | vadas Pend<br>79<br>52<br>150<br>14<br>25<br>48                | entes Resta<br>0<br>0<br>0<br>0<br>0           | ntes<br>21 Q @<br>98 Q @<br>0 Q @<br>86 Q @<br>75 Q @                      |
| Título<br>Palestra 1 de l<br>Coordenação: ADI<br>Pinturas e Gra<br>Coordenação: ADI<br>Interfaces pro<br>Coordenação: ADI<br>Interdaces pro<br>Coordenação: ADI<br>Coordenação: RIC<br>Coordenação: RIC<br>Engenharia En<br>inclusivo<br>Coordenação: RIC                                                              | Visualizar Periodos de Ins     Inscruçõe  Accânica dos Fluidos: Linhas de Pesquisas Atuais  Atuano POSSEBON ROSA  Atuano POSSEBON ROSA  Atuano POSSEBON ROSA  Atuano POSSEBON ROSA  Atuano POSSEBON ROSA  S Estudos de Microrredes Elétricas com Inserção de veis  MICIS ARODY MORENO VASQUEZ  Mibienta em Areas Urbanas de Ocupação Espontâneas  pactos e Perspectivas  ARDO TEZIMI MINOTI                                                                                                    | Ilhes do Curso<br>crição Abertas (<br>Tipo<br>EVENTO<br>EVENTO<br>EVENTO<br>EVENTO<br>EVENTO<br>EVENTO             | 6 U Evento de la           6 Su Evento de la           6 S B           Inscrições<br>até           27/09/2021           27/09/2021           27/09/2021           27/09/2021           27/09/2021           27/09/2021           27/09/2021           27/09/2021           27/09/2021           27/09/2021           27/09/2021 | Xtensão.           Atividades           Total         Apr           100         150           150         100           100         90           90         90 | Vagas<br>Pend<br>79<br>52<br>150<br>14<br>25<br>25<br>48<br>36 | entes Resta<br>0<br>0<br>0<br>0<br>0<br>0<br>0 | ntes<br>21 Q @<br>98 Q @<br>98 Q @<br>6 Q @<br>75 Q @<br>75 Q @<br>42 Q @  |
| Título<br>Palestra 1 de l<br>Coordenação: AD<br>Pinturas e Gra<br>Coordenação: AD<br>Curso de Pyth<br>Coordenação: AD<br>Interfaces pro<br>Coordenação: AD<br>Interfaces pro<br>Coordenação: AD<br>Saneamento A<br>Conceitos, Im<br>Coordenação: RIC<br>Engenharia En<br>inclusivo<br>Coordenação: RIC<br>Semana Unive | Visualizar Periodos de Ins     Inscruçõe      Vecânica dos Fluidos: Linhas de Pesquisas Atuais     VIANO POSSEBON ROSA      fismos Indígenas na UNB: Resistência e Ancestralidade     UDIA REGIMA NURES DOS SANTOS REMAULT     on para Iniciantes     VIANO POSSEBON ROSA      VIANO POSSEBON ROSA      Statudos de Microrredes Elétricas com Inserção de     veis     NICIS ARODY MORENO VASQUEZ     mibiental em Áreas Urbanas de Ocupação Espontâncea:     aacoo TEZIM MINOTI     gajada – ações para o desenvolvimento sustentável e      ARDO TEZIM MINOTI     ristăria FGA - Projeto Mia Ajuda: Segunda Release do     trospectiva                                                                                                    | Ilhes do Curso<br>crição Abertas (<br>Tipo<br>EVENTO<br>EVENTO<br>EVENTO<br>EVENTO<br>EVENTO<br>EVENTO<br>EVENTO   | s para as Mini /<br><b>658 )</b><br>Inscrições<br>27/09/2021<br>27/09/2021<br>27/09/2021<br>27/09/2021<br>27/09/2021<br>27/09/2021<br>27/09/2021<br>27/09/2021<br>27/09/2021                                                                                                    | xtensão.<br>Atividades<br>Total Apr<br>100<br>150<br>100<br>100<br>100<br>90<br>90                                                                             | Vagas<br>Pend<br>79<br>52<br>150<br>14<br>25<br>25<br>48<br>36 | entes Resta<br>0<br>0<br>0<br>0<br>0<br>0<br>0 | ntes<br>21 Q @<br>98 Q @<br>98 Q @<br>66 Q @<br>75 Q @<br>75 Q @<br>42 Q @ |

Imagem 5 – Tela de consulta às atividades disponíveis

Clicando no atalho, ao aparecer a caixa de busca, digite o nome da mesa de interesse. Ex: Mesa 1 - Trabalho e Família: Implicações para o Bem-Estar, Desempenho no Trabalho e Funcionamento Familiar.

|                                                                                                    | 0                 | $) \subset$                     | 1       |     | U   | 25        | VOU                                         |
|----------------------------------------------------------------------------------------------------|-------------------|---------------------------------|---------|-----|-----|-----------|---------------------------------------------|
| and and a second                                                                                                    | SEM<br>UNI<br>UnB | IANA<br>VERSITÁI<br>27 set - 1º | RIA     |     |     |           |                                             |
| $\mathbf{O}$                                                                                                    | 100 an            | os de Paulo F                   | reire   |     |     |           | 50                                          |
| Turnet-Fuenter-Extension lef                                                                                                    |                   |                                 |         |     |     |           |                                             |
|                                                                                                    |                   |                                 |         |     |     |           |                                             |
| Mesa-redonda: A América Latina existe? Diálogos com Darcy Ribeiro<br>desde a Universidade de Brasilia<br>Coordenação: RUXA LESA DE BARCOS                                                                                 | EVENTO            | 27/09/2021                      | 200     | 84  | 0   | 116 🔍 🕥   | o e Funcionamento Familiar. 1/1 🔿 🗸         |
| Acervos raros e as universidades: possibilidades para ensino, pesqu<br>e extensão<br>Coordensão: RAPARE, DIEGO GREENHALGH                                                                                                 | EVENTO            | 27/09/2021                      | 150     | 107 | 0   | 43 🔾 🥥    | Ctrl+F<br>digite o nome da me               |
| A terna fúria dos saberes: novos olhares sobre a política indígena e<br>indígensista frente o descaso e omissão do governo para com os pov<br>indígenas diante da pandemia da Covid-19<br>Coordenção: STEPHEV GANT BAINES | evento            | 27/09/2021                      | 100     | 30  | 0   | 70 🔍 🎯    |                                             |
| Vacinação: da varíola à COVID-19<br>Coordenação: CARINE ROYER                                                                                                    | EVENTO            | 27/09/2021                      | 450     | 0   | 182 | 450 🔍 🥥   |                                             |
| Conhecendo o Transtorno de Déficit de Atenção e Hiperatividade<br>Coordenação: BARBARA EVELLINE DA SILVA BANDEIRA                                                                                                    | EVENTO            | 27/09/2021                      | 1000    | 355 | 0   | 645 🔾 🥥   |                                             |
| Trabalho e Família: Implicações para o Bem-Estar, Desempenho no<br>Trabalho e Funcionamento Familiar,<br>Coordensção: FRANCISCO ANTONIO COELHO JUNIOR                                                                     | EVENTO            | 27/09/2021                      | 1000    | 39  | 0   | 961 🔍 🥥 🗲 | Clique na "seta verde"<br>para se inscrever |
| A Krilltech e a Agricultura: Plantando Nanotecnologia para Colher<br>Dignidade<br>Coordenação: TAZE CARVALHO SANTOS                                                                                                    | EVENTO            | 27/09/2021                      | 200     | 55  | 0   | 145 🔍 🎯   | * 10 350 Magazine ()                        |
| Setor Criativo e Sustentável Sul – Desafios e Potencialidades do<br>Território como roteiro Turístico do Distrito Federal<br>Coordengão: LIVA CRISTINA BARKOS DA SILVA MESINIESXI                                         | EVENTO            | 27/09/2021                      | 300     | 11  | 0   | 289 🔍 🥥   |                                             |
| Personalize sua rotina semanal pela plataforma Canva!<br>Coordenação: FERNANDA CARDOSO DA SILIVA                                                                                                    | EVENTO            | 27/09/2021                      | 25      | 25  | 0   | 000       |                                             |
| Abertura da Semana Universitária 2021 com palestra do Fernando                                                                                                    |                   |                                 | 10.0007 |     |     |           |                                             |

Imagem 6 – Exemplo de tela de consulta às atividades disponíveis pelo nome da mesa

6) Ao escolher a atividade, clique na "seta verde" para iniciar o processo de inscrição. Você será direcionado à página abaixo e deverá preencher os campos solicitados:

|                                      | Universidade de                                                                                   | Brasilia                                                                                   |                                                                                                    |                                                                   | Brasília, 04 de A                                             | gosto de 202 |
|--------------------------------------|---------------------------------------------------------------------------------------------------|--------------------------------------------------------------------------------------------|----------------------------------------------------------------------------------------------------|-------------------------------------------------------------------|---------------------------------------------------------------|--------------|
| UnB                                  | SIGAA<br>Sistema Integra                                                                          | ndo de Gestão de Ativid                                                                    | lades Acadêmicas                                                                                                    | ssível para pessoas<br>1 deficiência visual                       | Login                                                         |              |
| Partici                              | pante:                                                                                            |                                                                                            |                                                                                                    |                                                                   |                                                               | SAIR         |
| INSCREVE                             | SE NO CURSO OU E                                                                                  | VENTO DE EXTENSÃO SELE                                                                     | CIONADO                                                                                                    |                                                                   |                                                               |              |
|                                      | Caro Usuá<br>Abaixo o fr                                                                          | rio,<br>ormulário de inscrição no CUR:                                                     | 50                                                                                                    |                                                                   |                                                               |              |
|                                      |                                                                                                   | Foi                                                                                        | RMULÁRIO DE INSCRIÇÃO                                                                                                    |                                                                   |                                                               |              |
| DADOS DA AT                          | TIVIDADE                                                                                          |                                                                                            |                                                                                                    |                                                                   |                                                               |              |
| C <b>urso: constr</b><br>Va<br>Unida | ução básica de HQs<br>Coordenador:<br>Igas Restantes: 26<br>de Proponente:                        | Essa inscrição exige a co                                                                  | Nos casos que apa<br>a inscrição fica cor<br>ser acompanhada<br>firmação do coordenador para                                                                | recem essa informaç<br>Idicionada a confirm<br>no menu "Meus Curs | ção,<br>nação do coordenador e podera<br>sos e Eventos"<br>da | í            |
| INSTRUÇÕES                           |                                                                                                   |                                                                                            | , , , , , , , , , , , , , , , , , , , ,                                                                                                    |                                                                   |                                                               |              |
|                                      | Ao clicar na "Seta<br>a inscrição na ativ<br>Semana UnB 2020<br>com essas informa<br>preenchidas. | Verde" para fazer<br>idade geral da<br>), aparecerá um formulário<br>ações básicas a serem | Em "Vínculo", o participante q<br>da UnB poderá colocar o nom<br>de outra instituição a qual faç<br>informar SEM VÍNCULO.<br>Depois é só clicar em "Confirm | jue não for<br>e<br>a parte ou<br>nar Inscrição".                 |                                                               |              |
| VÍNCULO                              |                                                                                                   |                                                                                            |                                                                                                    |                                                                   |                                                               |              |
|                                      | Instituição: 🖈                                                                                    |                                                                                            |                                                                                                    |                                                                   |                                                               |              |
| ARQUIVO                              | ~                                                                                                 |                                                                                            |                                                                                                    |                                                                   |                                                               |              |
| Descrig                              | ao do Arquivo:                                                                                    | ramuivo Nenhum arqui colo                                                                  | ionado                                                                                                    |                                                                   |                                                               |              |
|                                      | Arquivo. Escolle                                                                                  | raiquivo riterindin alqui sele                                                             |                                                                                                    |                                                                   |                                                               |              |
|                                      |                                                                                                   | Co                                                                                         | nfirmar Inscrição Cancelar                                                                                                    |                                                                   |                                                               |              |

Imagem 7 – Tela de formulário de inscrição em ação geral

7) Pronto, você está inscrito na mesa redonda escolhida! Repita o mesmo procedimento para se inscrever nas demais mesas do seu interesse. Caso queira, poderá confirmar/acompanhar o status da sua inscrição ao clicar em "Página Inicial", no final da página, e acessar o menu "Meus Cursos e Eventos":

| SEMANA<br>UNIVERSITÁRIA<br>UNIVERSITÁRIA<br>UNIVERSITÁRIA<br>UNIVERSITÁRIA<br>UNIVERSITÁRIA<br>UNIVERSITÁRIA<br>UNIVERSITÁRIA                                                                                                    |                           |
|----------------------------------------------------------------------------------------------------|---------------------------|
| Universidade de Brasilia Brasilia, 04 de Grasilia, 04 de Grasi | le Agosto de 2020<br>SAIR |
| CURSOS E EVENTOS ABERTOS<br>MEUS CURSOS E EVENTOS<br>Por esta área interna, é possível se inscrever em cursos e eventos de extensão, consultar as ações já inscri<br>Para verificar status de inscrição                                                                                                    | tas,                      |
| e acesso a certificados.<br>Página Inicial<br>SIGAA   Secretaria de Tecnologia da Informação - STI - (61) 3107-0038 / (61) 3107-0039 / (61) 3107-0040   Copyright © 2006-2020 - UFRN - a<br>v3.49.8.17                                                                                                    | pp12_Prod.sigaa06         |

Imagem 8 – Tela de acesso a "Meus Cursos e Eventos"

8) Ao entrar na sua página "Meus Cursos e Eventos" aparecerá uma lista com todas as atividades inscritas do participante e a informação do "Status de Inscrição". Ao clicar na "Seta Verde" ele poderá ter acesso aos seus certificados, quando a atividade estiver encerrada e o coordenador da ação tiver lançado a frequência no sistema. Ao final, basta clicar em "Sair".

|                    | Universidade de Brasília                                                                                                    |                                                                                                    |                                                                        | Brasília, 04                                                           | de Agosto de 2020                                                                        |
|--------------------|----------------------------------------------------------------------------------------------------|----------------------------------------------------------------------------------------------------|------------------------------------------------------------------------|------------------------------------------------------------------------|------------------------------------------------------------------------------------------|
| UnB                | SIGAA<br>Sistema Integrado de Gestão de Ati                                                                                     | vidades Acadêmicas                                                                                                    | Acessível para pessoas<br>com deficiência visual                       | Login                                                                  |                                                                                          |
|                    |                                                                                                    |                                                                                                    |                                                                        |                                                                        | (x) fechar mensagen:                                                                     |
| Participan         | te:                                                                                                    |                                                                                                    |                                                                        |                                                                        | SAIR                                                                                     |
| MEUS CURSO         | os e Eventos                                                                                                    |                                                                                                    |                                                                        |                                                                        |                                                                                          |
|                    | Abaixo estão listadas suas inscrições i<br>Por padrão são mostradas apenas<br>inscrições mais antigas.<br>Período da Inscrição: | realizadas nos cursos ou eve<br>s as inscrições realizadas i<br>BUSCAR INSCRIÇÕE:<br>04/08/2019 I até 0<br>Filtrar Inscrições | ntos oferecidos pela UnB.<br>no último ano. Mas é po<br>s<br>4/08/2020 | SSÍVEI procurar<br>Nesta área o p<br>ver o status da<br>na Seta Verde, | articipante poderá<br>inscrição e, ao clicar<br>poderá acessar o<br>co esteia disponíval |
|                    |                                                                                                    |                                                                                                    |                                                                        |                                                                        |                                                                                          |
|                    |                                                                                                    | Acessar Inscrição                                                                                                    |                                                                        |                                                                        |                                                                                          |
|                    | MINHAS IN                                                                                                    | ISCRIÇÕES EM CURSOS E                                                                                                    | Eventos (1)                                                            | Data da                                                                | Status                                                                                   |
| Título             |                                                                                                    |                                                                                                    | Тіро                                                                   | Inscrição                                                              | Inscrição                                                                                |
| Nome da Atividad   | le                                                                                                    |                                                                                                    | EVENTO                                                                 | 0 03/08/2020                                                           | APROVADO                                                                                 |
|                    |                                                                                                    | Página Inicial                                                                                                    |                                                                        |                                                                        |                                                                                          |
| SIGAA   Secretaria | a de Tecnologia da Informação - STI - (61) 3107                                                                                 | 2-0038 / (61) 3107-0039 / (6<br>v3.49.8.17                                                                                    | 1) 3107-0040   Copyright                                               | © 2006-2020 - UFRN -                                                   | app12_Prod.sigaa06                                                                       |

Imagem 9 – Tela de acesso aos cursos e eventos em que o usuário efetuou inscrição ne de acesso aos certificados disponíveis para download.

# Dúvidas frequentes:

 Me inscrevi no SIGAA. Como faço para assistir à atividade? As mesas-redondas referentes às ações da Semana Nacional de Equilíbrio Trabalho-Família serão inteiramente virtuais em transmissão ao vivo. O participante deverá acessar os canais do <u>YouTube Semana Universitária UnB (Sala 04)</u> ou <u>Mulher,</u> <u>Família e Direitos Humanos</u> no horário definido na programação.

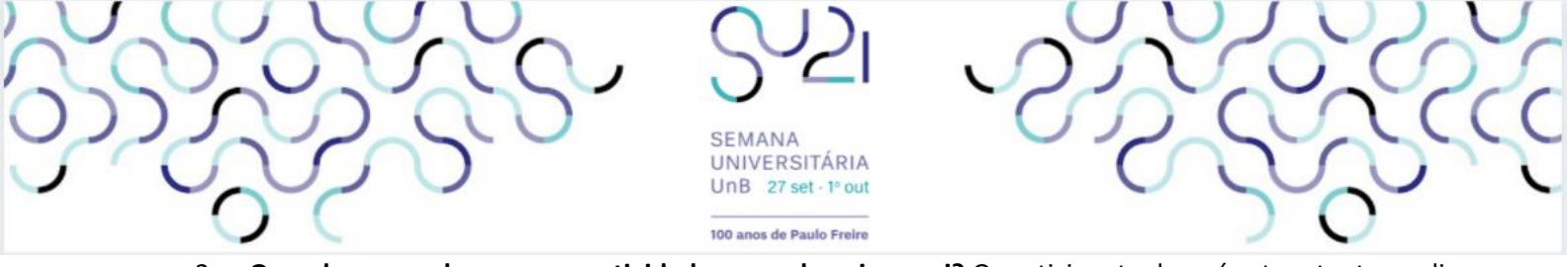

- 2. **Quando vou poder acessar a atividade na qual me inscrevi?** O participante deverá estar atento ao dia e horário que acontecerá a atividade para poder participar ao vivo.
- 3. Assisti ao vídeo e/ou participei da transmissão ao vivo durante a Semana UnB 2021. Preciso assinar minha frequência? Sim, você deve comprovar que participou! Só serão certificados os participantes que atestarem a frequência na atividade. Fique atento. Durante os eventos, o coordenador da ação orientará os participantes acerca de como comprovar a participação na ação desenvolvida.
- 4. Assisti ao vídeo após o período da Semana Universitária 2021. Posso me inscrever e receber o certificado de participação? Após o período da Semana Universitária, todas atividades continuarão disponíveis para acesso no canal do YouTube, Extensão UnB, conforme orientação do coordenador da atividade, mas não será possível realizar a inscrição. Serão certificados apenas aqueles participantes que se inscreverem durante o prazo estabelecido e que comprovarem a participação/frequência por meio de registro indicado pelo coordenador da atividade.

Dúvidas e informações?

Envie e-mail para cgctfpe@mdh.gov.br ou dtedex@gmail.com